## Resetting WIFI credentials – Huawei Fusionsolar for Android and iPhone

Make sure you have the latest version of 'Fusionsolar' installed otherwise these instructions won't make sense. (Huawei frequently change where things are)

Do the below, whilst standing next to the inverter.

Turn OFF Mobile Data in your phone settings.

Phone Settings>WIFI>Log into SUN2000+serial number with **Changeme** password.

Open Fusionsolar and click 'Services' and then 'Commission Device' If you can't find it there go to Setup wizard at the top of the Home page.

Under WLAN connection you should see your inverter saying 'Current WLAN' Click Log in.

Select User from the drop down and create a User password (twice) if not been done before.

Click 3 small dots top right of screen and then SET

Then **Router Connection Settings** and select your router from the drop-down Enter your password and click **Connect** (top right). Wait for it to connect.

Then go back and select **Management System Settings** It should now show a green message with a tick. The Domain name should be intl.fusionsolar.huawei.com

Exit Fusionsolar, and change your WIFI back to your Home router. Turn Mobile Data back on.

If it all worked correctly I recommend you select 'Forget' for the Fusionsolar WIFI so you don't accidently log into it next time you walk near your inverter.

Wait at least 15 minutes and the data should start appearing in the Fusionsolar app

Andrew MacKeith Solar4Ever service manager, Perth www.solar4ever.com.au